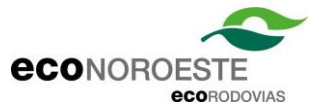

## MANUAL DE INSTRUÇÕES SISTEMA FAIXA DE DOMÍNIO

Para utilizar o serviço o usuário deve acessar: https://www.econoroeste.com.br/

• Ir em serviços como demonstra a imagem abaixo:

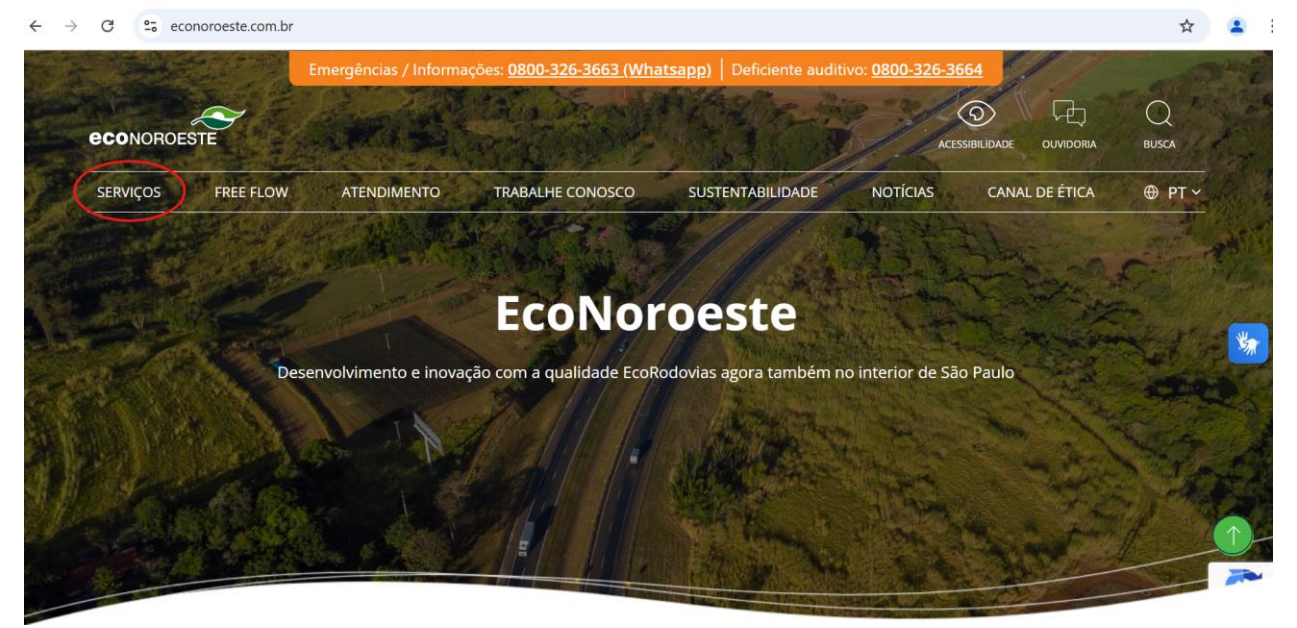

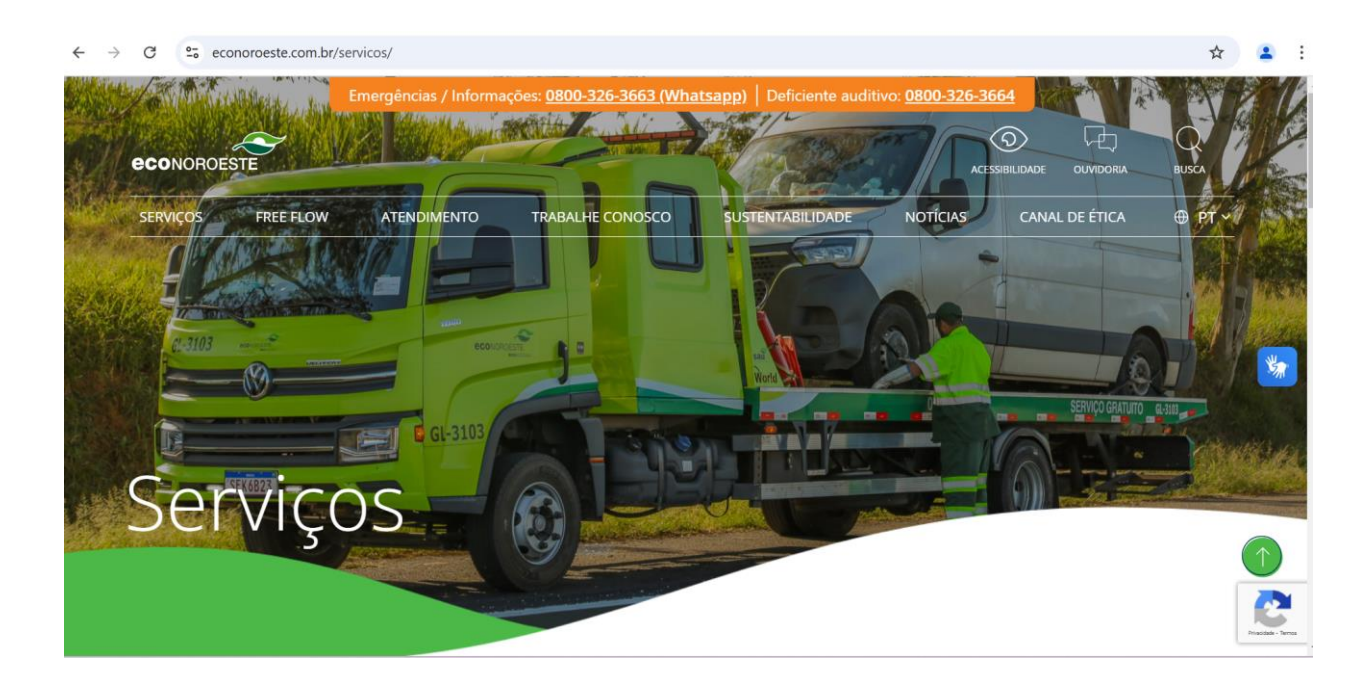

• Ao descer a tela irá aparecer as opções, para este caso, selecionar "Faixa de Domínio"

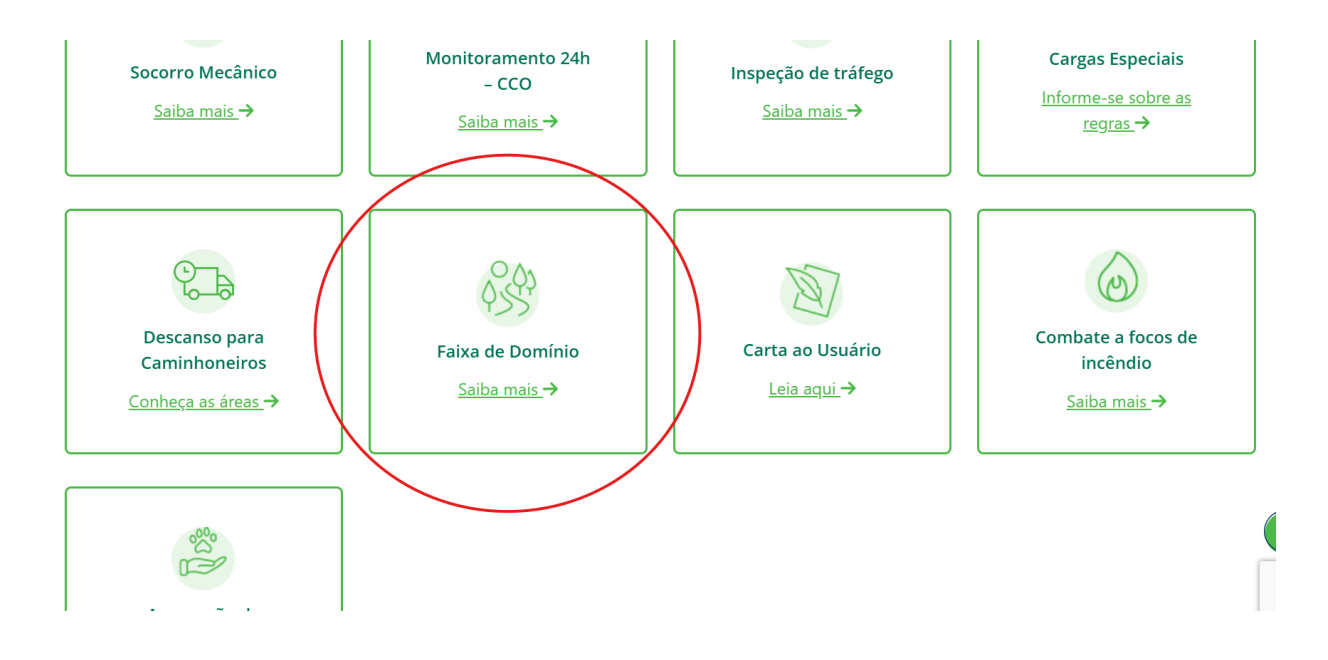

 A tela que aparecerá será a seguinte, contendo todos os documentos necessários que o interessado deve consultar e baixar para dar início ao seu processo, recomenda-se a leitura atenta das instruções de apoio, e em caso de dúvidas, encaminhar para: <u>faixadedominio@econoroeste.com.br</u>

| Faixa de Domínio                                                                                                    |                                                                                                    |
|----------------------------------------------------------------------------------------------------|----------------------------------------------------------------------------------------------------|
| A faixa de domínio é composta por áreas declaradas de utilidade pública, para fins de desapropriaçã<br>(pontes e viadutos), acostamentos e sinalização, estendendo-se até o alinhamento das cercas que se                                                                                                    | io pelo Poder Público, para a implantação da base física sobre a qual se assenta a rodovia. É constituída pela pista de rolamento onde os veículos trafegam, canteiros, obras de arte especials<br>param a estrada dos imóvels marginais ou da faixa de recuo. |
| Para utilização dessa área, seja para abertura de acesso, ocupação aérea ou subterrânea, ou mesmo<br>(ARTESP). Toda construção em <u>terreno lindeiro à faixa de domínio deverá obter</u> aprovação junto à co                                                                                                    | o para manutenção e conservação do revestimento vegetal, é preciso atender às normas, decretos, portarias e submeter à autorização da Agência Reguladora de Transporte do Estado de São Paulo<br>nncessionária.                                                |
| Clique sout para iniciar ou consultar seu processo de abertura de acesso, ocupação ou retificação de<br>Para informações adicionais entre processo de abertura de acesso, o partir de 01/05/2023                                                                                                    | Eink de acesso ao sistema Faixa de Domínio                                                                                                    |
| Faça o download das normas e arquivos referente ao tipo do seu processo (ocupação, acesso, i                                                                                                    | ~<br>retificação, outros).                                                                                                    |
| Checklist accessor     Checklist accessor     Manual de sublikaciera de obras     Portanta SUP-DER-030     Portanta SUP-DER-030     Portanta SUP-DER-030                                                                                                    |                                                                                                    |
| DOCUMENTOS ACESSO - COMERCIAL                                                                                                    |                                                                                                    |
| Decreto no 30.374 de 12 de estembro de 1989     Instrução para albiboração de estudos de tráfego para acessos     IP-DN.027-Estud de acetação de destactêração     IP-DO.0000-000-0-423.001     IP-DE-600-00-2-C-colficação de Projetos     IP-DE-600-00-2-C-colficação de Projetos     IP-DE-600-00-2-C-C-dificação de Projetos     IP-DE-600-00-2-C-C-dificação de Projetos     IP-DE-600-00-2-C-C-dificação de Projetos     IP-DE-600-00-2-C-C-dificação de Projetos     IP-DE-600-00-2-C-C-dificação de Projetos     IP-DE-600-00-2-C-C-dificação de Projetos     IP-DE-600-00-2-C-C-dificação de Projetos     IP-DE-600-00-2-C-dificação de Projetos     IP-DE-600-00-2-C-dificação de Projetos     IP-DE-600-00-2-C-dificação de Projetos     IP-DE-600-00-2-C-dificação de Projetos     IP-DE-600-00-2-C-dificação de Projetos     IP-DE-600-00-2-C-dificação de Projetos     IP-DE-600-00-2-C-dificação de Projetos     IP-DE-600-00-2-C-dificação de Projetos     IP-DE-600-00-2-C-dificação de Projetos     IP-DE-600-00-2-C-dificação de Projetos     IP-DE-600-00-2-C-dificação de Projetos     IP-DE-600-00-2-C-dificação de Projetos     IP-DE-600-00-2-C-dificação de Projetos     IP-DE-600-00-2-C-dificação de Projetos     IP-DE-600-2-C-dificação de Projetos     IP-DE-600-00-2-C-dificação de Projetos     IP-DE-600-00-2-C-dificação de Projetos     IP-DE-600-2-C-dificação de Projetos     IP-00-2-C-dificação de Projetos     IP-DE-600-2-C-dificação de Projetos     IP-00-4-C-dificação de Sextexo Comercial     IE-dificação de Sextexo Comercial     IE-dificação de Sextexo Comercial     IE-dificação de Sextexo C-dificação de Sextexo C-dificação de Sexte     | lanuais, documentos e normas para<br>download                                                                                                    |
| DOCUMENTOS ACESSO - NÃO COMERCIAL                                                                                                    |                                                                                                    |
| Instrução para elaboração de estudos de tráfego para acessos IP D.101,002-Fatua de aceleração e desaceteração IP-0.000.000-04-21 IP-0.010-000-04-21 IP-0.010-000-04-21 IP-0.010-04-21 IP-0.010-04-21 IP- |                                                                                                    |

 Após consultar os manuais, fazer o download dos itens necessários conforme o tipo de processo, o usuário deve acessar o link: "<u>Clique aqui para iniciar ou consultar seu processo de abertura de</u> acesso, ocupação ou retificação de área."

|    | FAIXA DE DOMÍNIO           |
|----|----------------------------|
|    |                            |
|    | Login                      |
|    |                            |
|    | ම් Senha                   |
|    |                            |
|    |                            |
|    | Selecione +                |
|    | Acessar                    |
| CR | RIAR CONTA RECUPERAR SENHA |
|    |                            |

• O usuário deverá criar sua conta:

## Registre - se

Crie um perfil para poder solicitar novas demandas.

| lome/Razão Social: | Nome/Razão Social |    |
|--------------------|-------------------|----|
| -mail:             | E-mail            |    |
| enha:              | Senha             |    |
| indereço:          | Endereço          |    |
| IF:                |                   | \$ |
| idade:             | Selecione a UF    |    |
| Concessionária:    |                   | \$ |
|                    |                   |    |

 Preencher todos os dados e confirmar, após isso, será encaminhada uma validação via e-mail cadastrado para que o usuário consiga acessar, selecionando a opção de CONCESSIONÁRIA DE RODOVIAS NOROESTE PAULISA S.A

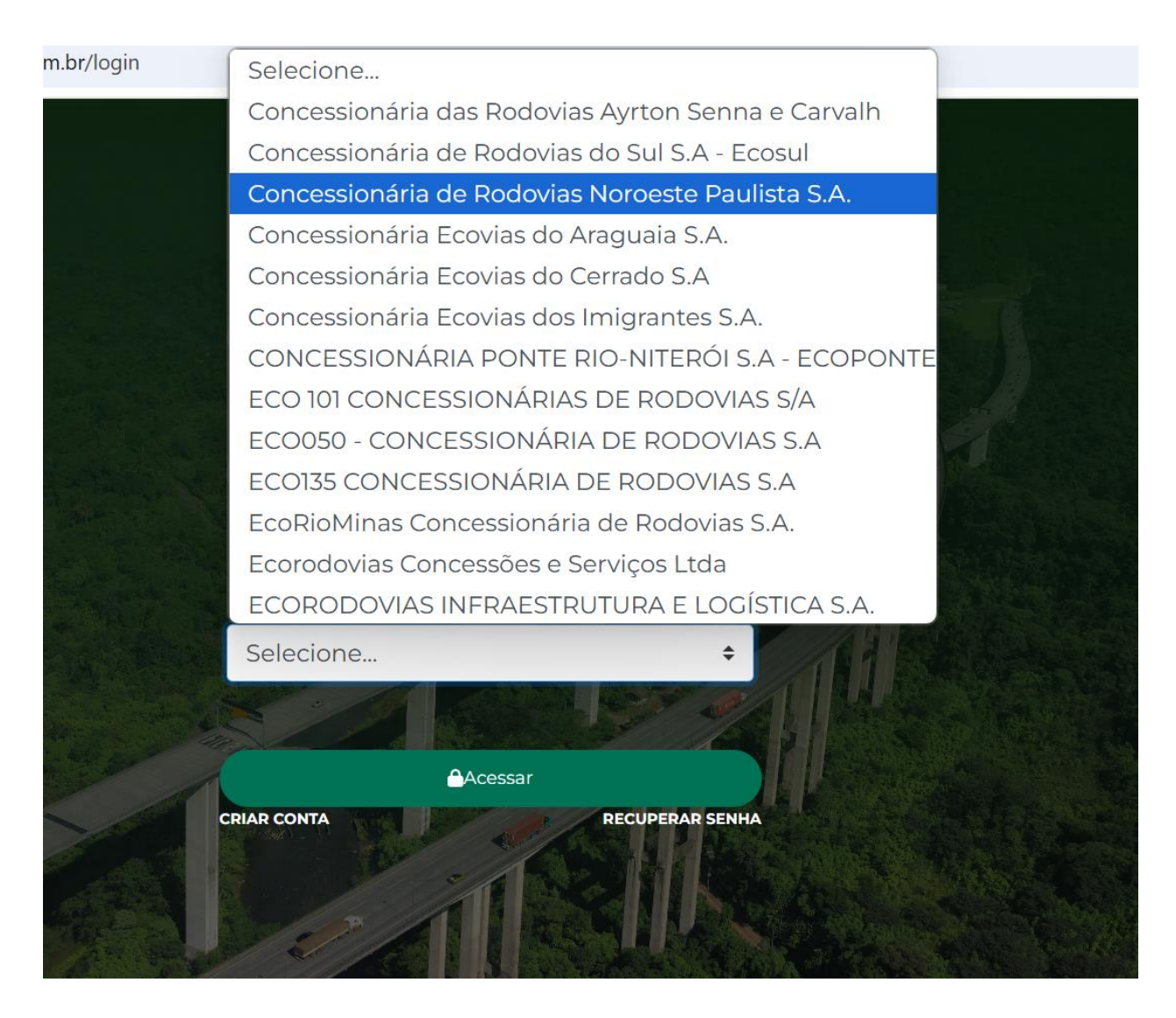

 Ao preencher o usuário (CPF ou CNPJ) e senha, selecionar a opção CONCESSIONÁRIA DE RODOVIAS NOROESTE PAULISA S.A

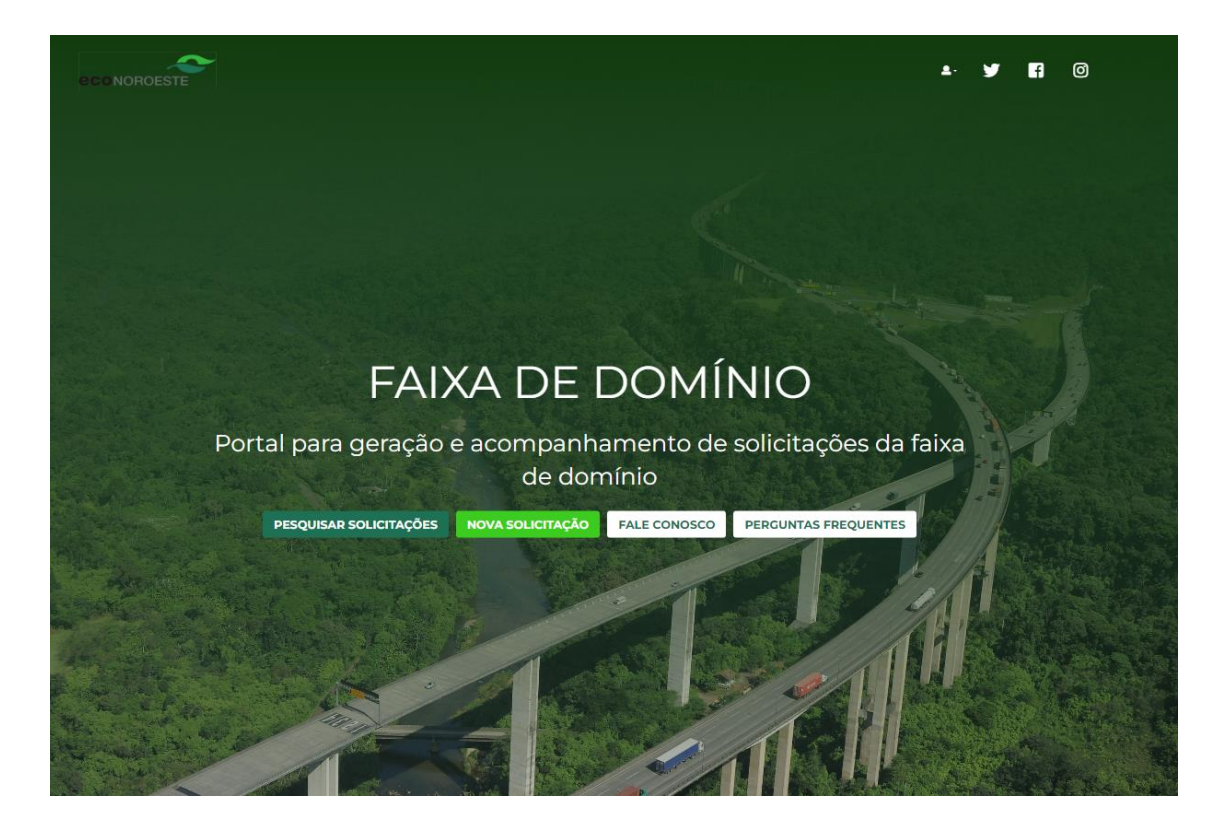

• Em NOVA SOLICITAÇÃO aparecerá a seguinte tela:

| eco NOROEST | Criar d             | emanda                 | ▲ ¥ Ef ©    |
|-------------|---------------------|------------------------|-------------|
|             | Informe abaixo o    | s dados da demanda.    |             |
|             | Selecione a Área    | Selecione a Finalidade | *           |
|             | Selecione a Área 🗢  |                        |             |
|             | Título/descrição    |                        |             |
|             | Selecione a Cidade  |                        | •           |
|             | Selecione a Rodovia | ♦ Selecione o Sentido  | •           |
|             | KM Inicial KM Final | Selecione o Local      | •           |
|             | Observações         |                        |             |
|             |                     |                        |             |
|             | Enviar              | solicitação            |             |
|             |                     |                        | Solução 👔 🐤 |

- Onde deve ser preenchido a primeira área conforme o tipo da ocupação, acesso, retificação ou outros
- A segunda área preenchida com Faixa de domínio
- Descrever o acesso ou ocupação com o título, como por exemplo "Acesso Comercial posto de serviços (nome)" ou "Ocupação de rede de fibra ópitca"
- Seguir com o preenchimento de cidade, rodovia e sentido e demais itens.

| Observações                                                                       |                |             |
|-----------------------------------------------------------------------------------|----------------|-------------|
| Nome/Descrição do arquivo                                                         | Arquivo        | Тіро        |
| CERTIFICADO DE VISTORIA PREVIA                                                    | Selec Escolher | Arquivo PDF |
| FICHA DE CADASTRO DO INTERESSADO                                                  | Selec Escolher | Arquivo PDF |
| CONTRATO SOCIAL EM VIGOR DEVIDAMENTE<br>ARQUIVADO NO ÓRGÃO DE REGISTRO COMPETENTE | Selec Escolher | Arquivo PDF |
| PROCURAÇÃO                                                                        | Selec Escolher | Arquivo PDF |
| CÓPIA DE DOCUMENTO DE IDENTIDADE DO<br>REPRESENTANTE LEGAL                        | Selec Escolher | Arquivo PDF |
| REQUERIMENTO                                                                      | Selec Escolher | Arquivo PDF |

- Na lista acima os documentos devem ser submetidos de acordo com o tipo, não sendo aceitos arquivos de outros tipos.
- Os arquivos cuja descrição está em **negrito**, são obrigatórios para a conclusão do processo, sem eles, não é possível concluir e enviar a solicitação.
- Após enviada a solicitação, a concessionária receberá o processo e dará prosseguimento, analisando os documentos e projetos.

| Para consu  | ltar o status:      |                       |                               |             |              |
|-------------|---------------------|-----------------------|-------------------------------|-------------|--------------|
| econoroeste |                     | AIXA DE               | DOMÍNIO                       | <b>L</b> .  | <b>- 1</b> 0 |
|             |                     | Pesquisar             | demandas                      |             |              |
|             | Sua demanda pode já | existir. Por favor, p | esquise antes de fazer o cada | astramento. |              |
|             | Titulo              |                       |                               |             |              |
|             | Selecione a Área    | \$                    | Selecione a Finalidade        | +           |              |
|             | Selecione a Área    | \$                    | Selecione a Cidade            | ٠           |              |
|             | Selecione a Rodovia | •                     | Selecione o Status            | •           |              |
|             |                     |                       |                               |             |              |
|             |                     |                       |                               |             |              |

• Ao pesquisar as demandas, estas podem ser pesquisadas pelos filtros, ou simplesmente em "pesquisar", onde aparecerão todas as demandas cadastradas do usuário, exemplos:

|                                                              | 🗮 Lista 🛛 🕅 Mapa 🥥 Mapa calor         |                 |
|--------------------------------------------------------------|---------------------------------------|-----------------|
|                                                              | Faixa de domínio                      |                 |
| <b>苗 23/10/2024 - 241023-001</b>                             |                                       | Bebedour        |
| Ocupação fibra óptica<br>Processo do ocupação do uma travess | ia da fibra Atica na sa 326 na km 371 | KM 371 ao km 37 |
| Processo de ocupação de uma travess                          | a de libra otica na sp-szó no km svi  |                 |
|                                                              |                                       | 🖻 Abri          |
| <b>益 26/09/2024 - 240926-001</b>                             |                                       | São carlo       |
| Solicitação de teste                                         |                                       | KM 229 ao km 23 |

 Ao consultar, aparecerá o processo, com suas informações e no canto superior direito, o status, sempre que houver movimentação no processo e alteração do status, o usuário receberá um aviso via e-mail.

| olicitante: Luca | s Fernando dos Sa | ntos      | Protocolo: 241023                       | Aguardando análise              |
|------------------|-------------------|-----------|-----------------------------------------|---------------------------------|
| I Inicial:       | KM Final:         | Cidade:   |                                         | 🕈 Trecho I, do KM 371 ao KM 371 |
| 371              | 371               | Bebedouro | 4007                                    |                                 |
| Trecho 1         |                   |           | Area:<br>Velecomunicações - Implantação |                                 |
| nalidade:        |                   |           | Local:                                  |                                 |
| Ocupação         |                   |           | Ebro Troncal                            |                                 |
| ixa:             |                   |           | Sentido:                                |                                 |
| 1                |                   |           |                                         |                                 |

- Ressaltamos que todo o processo se dá com a entrada inicial na concessionária, primeira análise em até 30 dias, retorno para as correções necessárias, próxima análise e demais retornos se forem necessários, após estar em conformidade, tanto a parte documental, quanto os projetos, é feito o protocolo na ARTESP e caso aprovado, é emitido o TERMO DE AUTORIZAÇÃO DE USO.
- Dúvidas referente ao cadastro e ocupações podem ser encaminhadas da aba "Fale Conosco":

| Motivo:            | Selecione            | • |
|--------------------|----------------------|---|
| Assunto:           | Informe o assunto    |   |
| Nome/Razão Social: | Nome/Razão Social    |   |
| E-mail:            | E-mail               |   |
| Endereço:          | Dados de Endereço    |   |
| Telefone           | Telefone/Celular     |   |
| UF:                | Selecione            | • |
| Cidade:            | Selecione a UF       |   |
| Mensagem:          | Conteúdo da Mensagem |   |